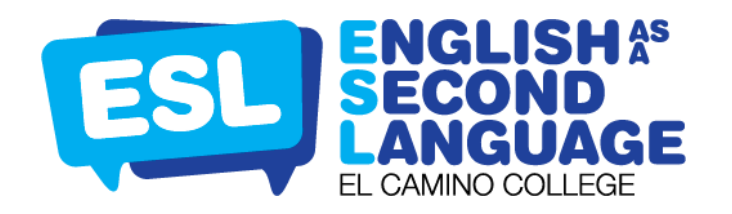

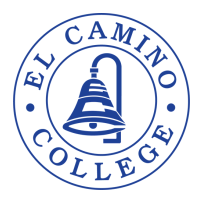

## **REGISTER FOR CLASSES USING LUMENS**

After signing into your Lumens account via the <u>El Camino College Community</u> <u>Education website</u>, find the **SEARCH FOR A CLASS** box on the top right hand

corner.

- In the search bar, type the class name to show the available/ open classes sections for registration.
  - EX: Fall 2024 ESL
- Please note: if a class is not appearing, the registration date has not started.
- To find a specific class, click on ADVANCED SEARCH OPTIONS
  - If you click on that option, the following screen will appear:
    - Fill in either term dates, location, class time, category, etc.
      - EX: Fall 2024; Category: ESL
  - Click **GO** to view your search results.
- The following screen will show classes that match your search:
- Review the class information and click **ADD TO CART** for the class you'd like to register for.

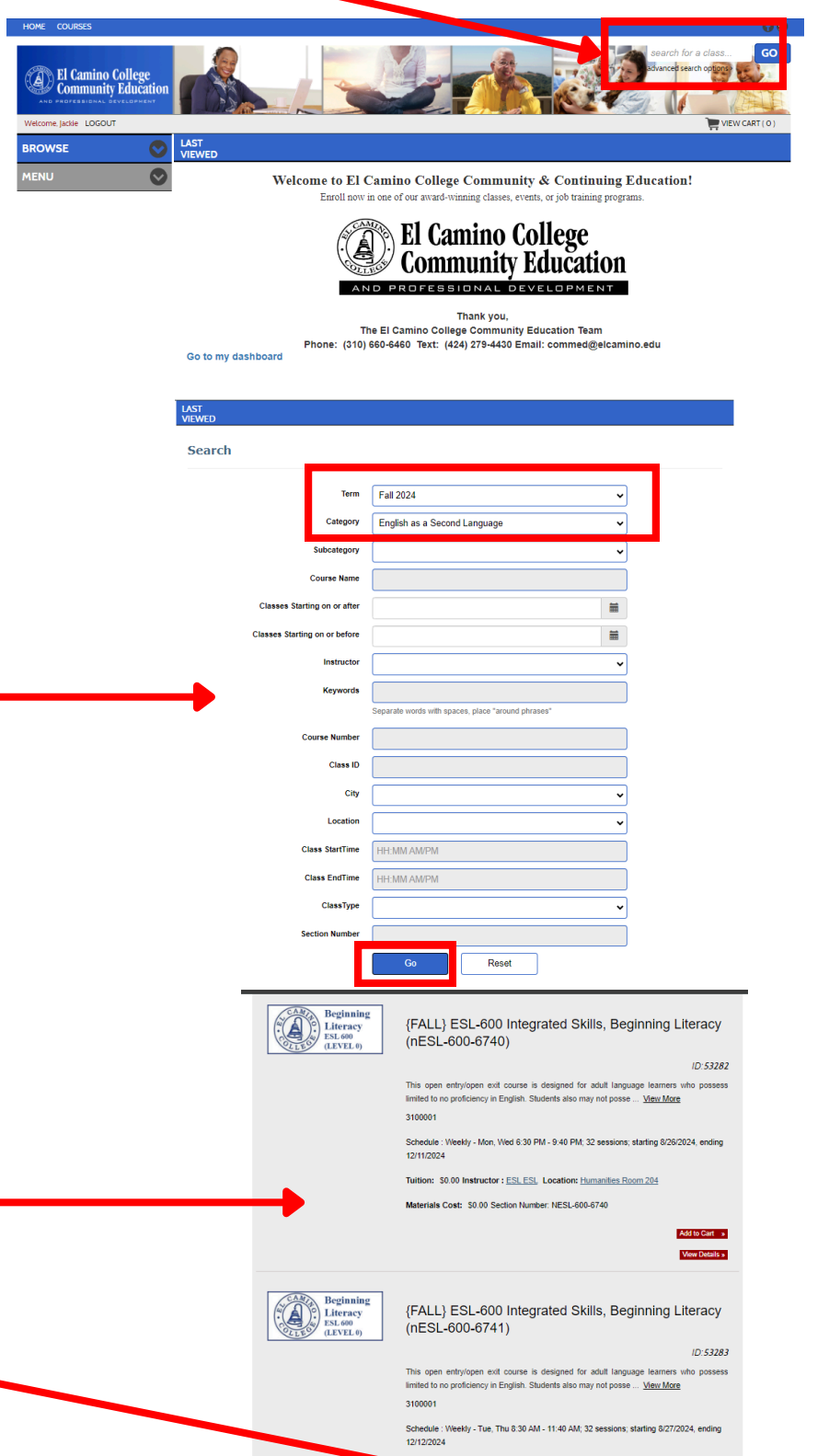

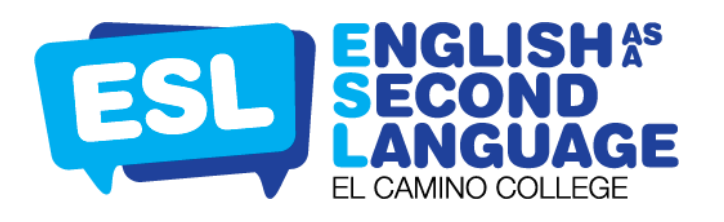

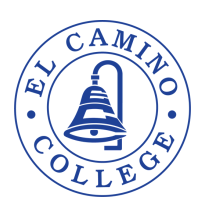

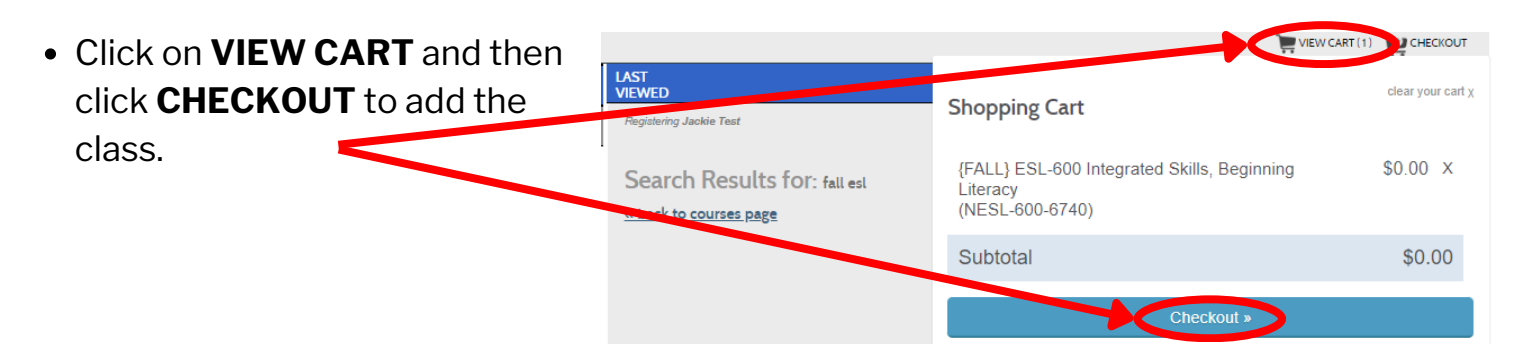

- NOTE: If you are a returning El Camino College student and have a Student ID Number, please enter it in the space provided. If you are a new student, please leave the space blank and click SAVE & CONTINUE TO CART.
- Review the shopping cart and if the information is correct, click
  AGREE TO POLICIES and click CHECKOUT.
- The next screen will appear to confirm your registration. You will receive an email confirmation including your class schedule. Click **PRINT CONFIRMATIONS** to print your class information.
- Within 2-3 business days, you will receive an email from <u>admissionshelp@elcamino.edu</u> with your El Camino College Student ID Number & Student Email. Once you receive this email, you will have access to Canvas and MYECC.

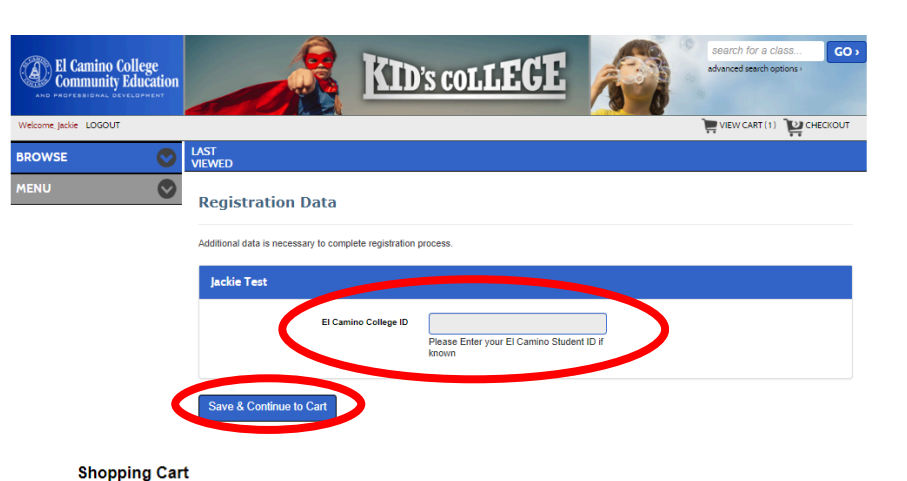

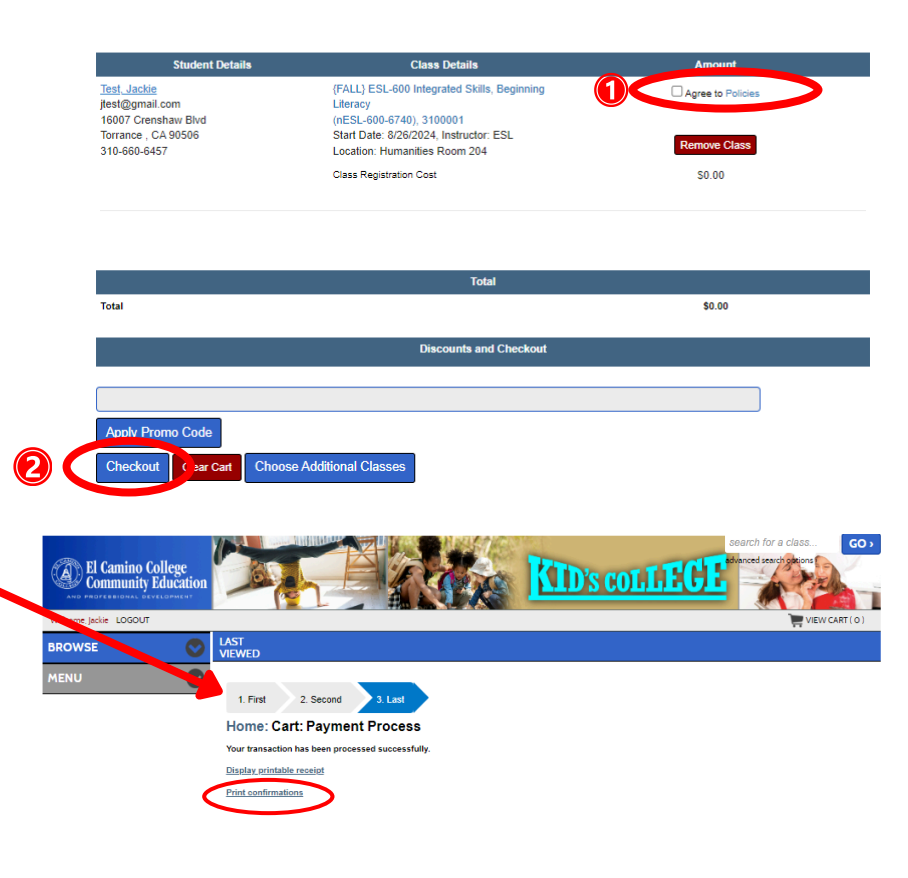